## Automatizovaná kontrola správnosti textového označenia databázy.

Zavedenie nového mapového štandardu poskytuje nové možnosti na automatizované vyhľadanie problémových miest v mape, kde je vyšší predpoklad existencie chyby. Sofwarové riešenie "na jedno tlačítko" pre svoju náročnosť nie je otázkou najbližších týždňov. Samotný Topol vo svojich analýzach umožňuje niektoré veci testovať. Stále však platí, že vo vzťahu databáza plôch a popis k nim (texty, slučky, zlučky) stále ostáva rozhodujúca vizuálna kontrola vyhotoviteľom mapy.

# Postup pri vyhľadaní rizikových textov.

- 1. Pre kontrolu si založíme nový blok.
- 2. Na tento nový blok, ktorý je aktívny, použijeme funkciu texty do bodov:

| Obrázok | 1 | - | funkcia | texty | do | bodov |
|---------|---|---|---------|-------|----|-------|
|---------|---|---|---------|-------|----|-------|

| y · | Mic        | rosoft Word                           |      |                  |                               |     |                                |            |
|-----|------------|---------------------------------------|------|------------------|-------------------------------|-----|--------------------------------|------------|
| a   | <u>O</u> k | no Nápo <u>v</u> ěda                  |      |                  |                               |     |                                | Nápověda   |
| evi | dza.x      | rml - [Mapové okno 1]                 |      |                  |                               |     |                                |            |
| ní  | Edita      | ace Rastr Analýza Mapové okno Okno Ná | pově | da               |                               |     |                                |            |
| æ   | ~          | Linie                                 | •    | • ÷              | - (*) ← → (*) - (*)           |     | 📴 🗄 🛛 🗺 🖬 🔛 😫                  | # 🚳 💣 🙇    |
| 5   | ÷          | Body                                  | ►    | $\mathbb{N}^+$   | Vstup nových                  | цa. |                                | B 🖪 🗋 🛛    |
|     | ۲          | Plochy                                | •    |                  | Nový bodový objekt 🔹 🕨        |     | Vstup nových bodů dle kódu 🛛 🔾 | Ctrl+Alt+B |
| _   | Α          | Texty                                 | •    | <u>*</u>         | Operace s body                | ×.  | Vyjmutí bodů z linií           |            |
|     |            | Anotační vrstva                       | •    | P4               | Editace starých               | ®., | Vyjmutí bodů z ploch           |            |
|     |            | ТороGeo                               | •    |                  | Další editační nástroje 🔹 🕨 🕨 |     | Body dle sitě křížků           |            |
|     |            | Atlas                                 | ►    | $\boldsymbol{X}$ | Rušení existujících           |     | Texty do bodů                  |            |
|     |            | Rušení objektů                        | •    |                  | Editace úhlu Alt+U            | Ð   | Buffer                         |            |
|     |            | Nový objekt dle kódu Ctrl+Alt+C       |      |                  | Změna tabulky bodů            |     | Buffery pro zvolené            |            |

Vhodné je založiť jeden druh kontrolných bodov pre číslo dielca a čiastk. plochy a ďalší druh bodov pre porastovú skupinu. Topol nám pri tejto funkcii ponúkne k dispozícii dostupné tabuľky textov, malo by to byť v LS\*.BLK.

Obrázok 2 - výber druhu textu pre akciu

| ostupné tabulky textů:                                                                                                    | 1                                                            |
|----------------------------------------------------------------------------------------------------|--------------------------------------------------------------|
| 🖃 🗹 🏮 LS_LP002.bl                                                                                                    | k                                                            |
| - 🗹 A cislo diela                                                                                                    | ca a ciastkovej plochy                                       |
| - 🗖 A porastov                                                                                                    | va skupina                                                   |
| 🚽 🗖 🗛 skratka a                                                                                                    | a cislo OLP                                                  |
| - 🗖 A miestny i                                                                                                    | nazov                                                        |
| 100 million (100 million (100 m | njektu                                                       |
| - 🗖 A nazov ob                                                                                                    | Joka                                                         |
| -□ A nazov ob<br>-□ A kopec, m                                                                                                    | nedznik                                                      |
| A nazov ob<br>A kopec, m<br>A nazov vr                                                                                                    | nedznik<br>rchu, kota<br>zera, rieky, potoka, obcasneho toku |
| A nazov ob<br>A kopec, m<br>A nazov vr<br>A nazov vr<br>A nazov ja                                                                                                    | de automaticky                                               |
| A nazov ob<br>A kopec, m<br>A nazov vr<br>A nazov vr<br>A nazov ja<br>jen vybrané<br>ová tabulka bodů: (bud<br>aložena)<br>dle druhu                                                                                                    | de automaticky                                               |

Po potvrdení tejto funkcie program Topol znenie textu zapíše do preddefinovanej položky text\_. Funkciu zopakujeme s porastovou skupinou, pričom bude vytvorená nová tabuľka bodov (viď spodná časť obr. č.2 - dle druhu nastavíme na 2).

#### Obrázok 3a, 3b - zobrazenie položky text\_ v info objektu

dosiahneme kliknutím na ikonku i(funkcia sa nachádza aj v Mapové okno – atributy objektu), ktorá po kliknutí do mapy zobrazí atribúty všetkých objektov, ktoré sa nachádzajú na mieste kliknutia (je potrebné kliknúť na bod, ktorý sa nachádza v našom kontrolnom bloku, nastavenie zobrazovania bodov je popísané v texte ďalej pri obrázku č. 7)

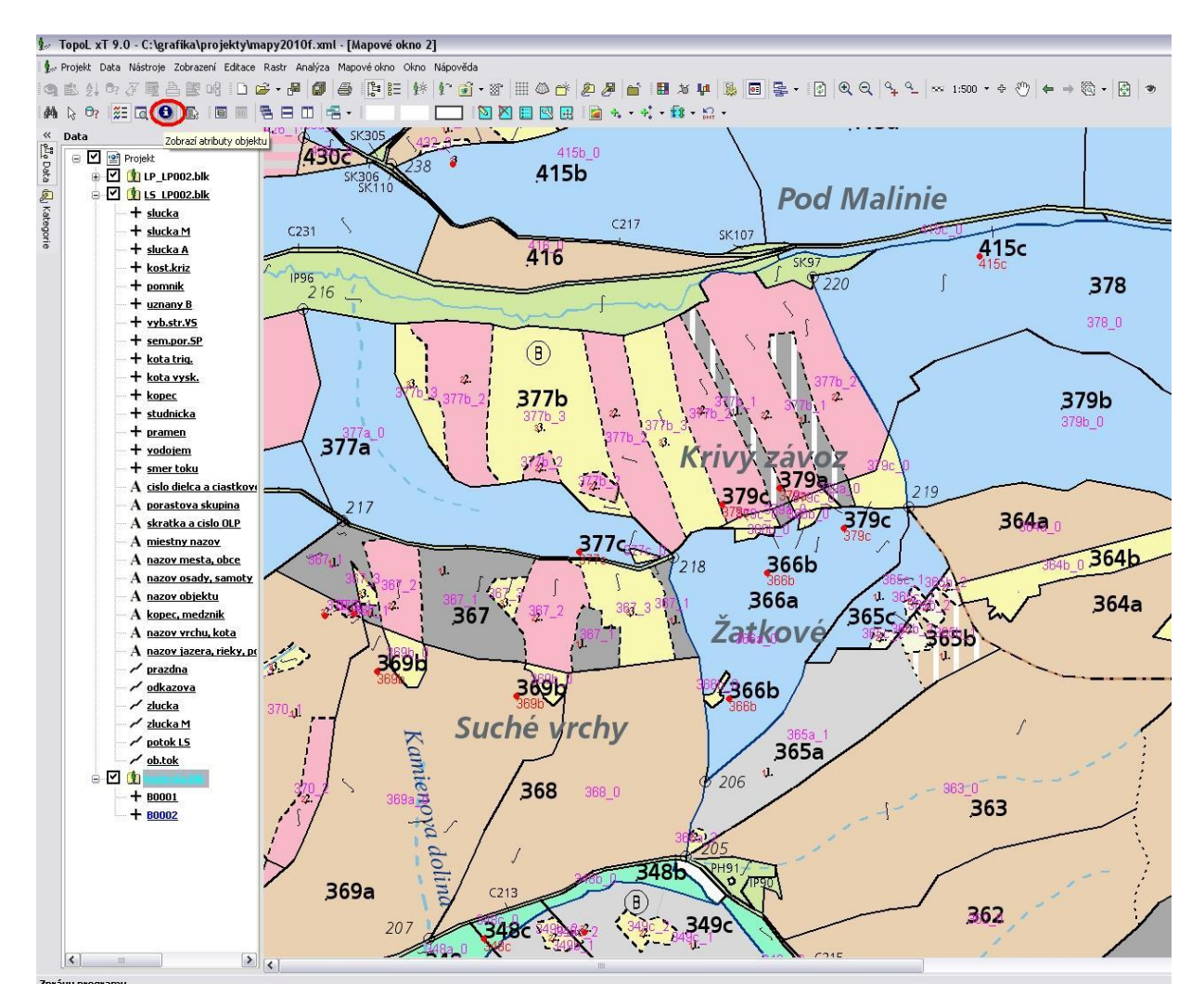

| Informace         |            |            |                |       |
|-------------------|------------|------------|----------------|-------|
| Entity            | - + Q      | 5 🛟 % 🕀    | 💡 🔯 🕶 🍸        | »     |
| 00256C18          | + w_text   | .blk.B0001 |                |       |
| 00933938          | Atributy o | Geometrie  |                |       |
| 0097C064          | Jméno      | Тур        | Hodnota        |       |
| + 02985324        | CISLO      | Longint    | 161            |       |
|                   | color_     | Longint    | 13             |       |
|                   | attrib_    | Longint    | 10             |       |
|                   | angle_     | Double     | 0,0            |       |
|                   | txtstyle_  | Longint    | 2401           |       |
|                   | font_      | Longint    | 6              |       |
|                   | linestyle_ | Longint    | 0              |       |
|                   | height_    | Double     | 5,520000000    |       |
|                   | width_     | Double     | 0,0            |       |
|                   | text_      | String 128 | 234a           |       |
|                   | time_      | Longint    | 958178797      |       |
|                   | txtmode_   | Longint    | 2              |       |
|                   | txtslope_  | Double     | 0,0            |       |
|                   | txtadvspc_ | Double     | 0,0            |       |
|                   | select_    | Longint    | 0              | -     |
|                   |            | Longist    | 10             |       |
| Nalezeno: 8 Skryt | to: 3      | S JTSK     | w_text.blk.B00 | 01 // |
|                   |            | /          | 1 cure         | _     |

**3.** Urobíme prenos atribútov z plôch na ktorých bod (text) leží do bodov kontrolného bloku – Editace – prenos atributu - prenesieme vybrané stĺpce z plôch druhu les (z bloku LP\*.BLK), v prvom prípade atribúty DC, CP do kontrolného bloku do tabuľky B0001 a v druhom prípade prenesieme atribút PS do kontrolného bloku do tabuľky B0002.

Obrázok 4 - výber tabuliek pre prenos – prvý prípad

| 1 199 1 4 199 0 1 4 199 94<br>1 191 1 4 199 1 4 199 1 4 19 199 14<br>1 191 1 4 199 1 4 199 1 4 199 139<br>1 196 1 4 2 19 19 1 4 199 139<br>1 196 1 4 199 1 4 199 139<br>1 196 1 4 199 1 4 199 139<br>1 196 1 4 199 1 4 199 1 4 199 139<br>1 196 1 4 199 1 4 199 1 4 199 139<br>1 196 1 4 199 1 4 199 1 4 199 139<br>1 196 1 4 199 1 4 199 1 4 199 139<br>1 196 1 4 199 1 4 199 1 4 199 139<br>1 196 1 4 199 1 4 199 1 4 199 139<br>1 196 1 4 199 1 4 199 1 4 199 1 4 199 139<br>1 196 1 4 199 1 4 199 1 199 1 4 199 1 4 199 1 4 199 1 4 199 1 199 1 199 | <ul> <li>Zde vyberte tabulku ze které s<br/>atributy přenášet. Zdrojová a</li> <li>Zdrojová tabulka:</li> </ul>                                                             | e budou čís<br>cílová tabu | st atributy a tabulku do které se budou<br>Ika nesmí být totožná.<br>Cílová tabulka: |
|----------------------------------------------------------------------------------------------------|----------------------------------------------------------------------------------------------------|----------------------------|--------------------------------------------------------------------------------------|
|                                                                                                    | LP_LP002.blk.les                                                                                                    | 1                          | w_text.blk.B0001                                                                     |
|                                                                                                    | <ul> <li>prazdna</li> <li>h.plochy</li> <li>h.PS</li> <li>c.zvaz.LP</li> <li>chodnik LP</li> <li>potok LP</li> <li>breh.ciara</li> <li>miles</li> <li>intravilan</li> </ul> |                            | <ul> <li>□ (a) w_text.blk</li> <li>□ + 80001</li> <li>□ + 80002</li> </ul>           |
|                                                                                                    | 🗌 Jen z vybraných                                                                                                    |                            | 🗌 Jen do vybraných                                                                   |

### Obrázok 5 – mapovanie stĺpcov – prvý prípad

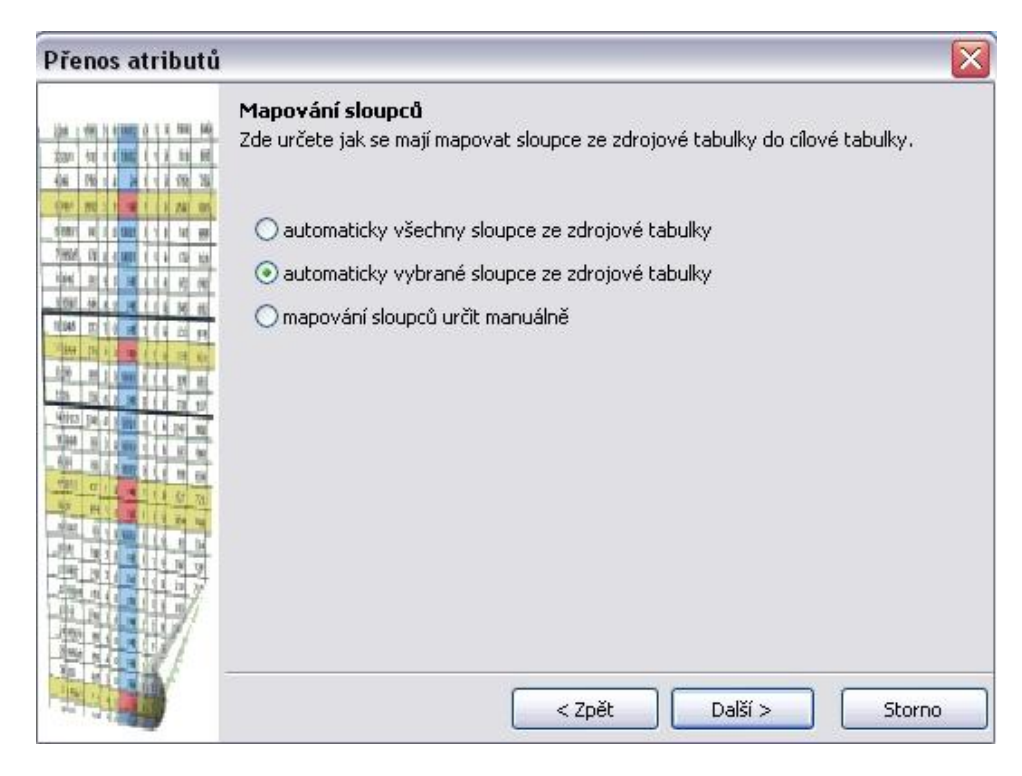

Obrázok 6 - výber záujmových položiek databázy plôch – prvý prípad

| Výběr sloupců<br>Zde určete které s<br>sloupců cilové tab | sloupce zdrojové tabulky se budou auton<br>ulky. | naticky mapovat do |
|-----------------------------------------------------------|--------------------------------------------------|--------------------|
| Sloupec                                                   | Тур                                              | Všechny            |
| plocha                                                    | Numeric 10:2                                     |                    |
| V dc                                                      | Numeric 4:0                                      | Zádné              |
| в пакана 🗸 ср                                             | String 1                                         |                    |
| ps                                                        | Numeric 1:0                                      |                    |
| pozn                                                      | String 25                                        |                    |
| dp                                                        | Numeric 3:0                                      |                    |
| idps                                                      | String 15                                        |                    |
|                                                           | String 1                                         |                    |
| P pc                                                      | Numeric 4:0                                      |                    |
| E kpl                                                     | String 5                                         |                    |
| TTTTTTTTTTTTTTTTTTTTTTTTTTTTTTTTTTTTTT                    | Numeric 4:0                                      |                    |
|                                                           |                                                  |                    |
|                                                           |                                                  |                    |

#### Obrázok 7 - info o bode po prenose položiek

dosiahneme kliknutím na i, tak ako pri zobrazení položky text\_

| Informace         |            |             |              | *   |
|-------------------|------------|-------------|--------------|-----|
| Entity            | - Q        | 5 🛟 % 🚭     | 💡 🗊 - 🚺      | »   |
| 002E03B8          | + w_text.  | blk.B0001   |              |     |
| + 0298572C        | Atributy G | eometrie    |              |     |
|                   | Jméno      | Тур         | Hodnota      | ~   |
|                   | CISLO      | Longint     | 163          |     |
|                   | color_     | Longint     | 13           |     |
|                   | attrib_    | Longint     | 10           |     |
|                   | angle_     | Double      | 0,0          |     |
|                   | txtstyle_  | Longint     | 2401         |     |
|                   | font_      | Longint     | 6            |     |
|                   | linestyle_ | Longint     | 0            |     |
|                   | height_    | Double      | 5,52000000   |     |
|                   | width_     | Double      | 0,0          |     |
|                   | text_      | String 128  | 234b         |     |
|                   | time_      | Longint     | 958178795    |     |
|                   | txtmode_   | Longint     | 2            |     |
|                   | txtslope_  | Double      | 0,0          |     |
|                   | txtadvspc_ | Double      | 0,0          |     |
|                   | select_    | Longint     | 0            |     |
|                   | dc         | Numeric 4.0 | 234          |     |
|                   | Φ          | String 1    | b            | Ŧ   |
| Nalezeno: 4 Skryt | o: 1       | S JTSK      | w_text.blk.E | 000 |

**4.** Urobíme analýzu hodnôt položiek, teda porovnanie atribútov naplnených do bodov v predchádzajúcich krokoch: **text\_** a **DC, CP,** v druhom prípade **text\_** a **PS,** týmto porovnáme či text, ktorý je naeditovaný v bloku LS\*.BLK a ktorý sme preniesli do bodov nášho kontrolného bloku je rovnaký ako atribútové položky v databáze plochy v bloku LP\*.BLK, ktoré sme tiež preniesli do nášho kontrolného bloku.

Rizikové texty dielcov a čiastkových plôch zistíme keď v Analýza – Výbery, v našom kontrolnom bloku zadáme po zvolení tabuliek B0001 a B0002 do výberu Dotazem výraz: **STRTRIM**(@TEXT\_) <> ((@DC:c)+@CP)

| Výběr objektů |            |          |              |                  |
|---------------|------------|----------|--------------|------------------|
| Kde vybírat:  |            |          | Jak vybírat: | Způsob výběru:   |
| LS_LP002.blk  | v_text.blk | <u> </u> | Obdélníkem   | 💿 Výběr          |
| Tabulka       | Vybr       | Součet   |              | 🔿 Vyloučení      |
| ( + B0001)    | 177        | 0        | Polygonem    | O Inverze        |
| ☐ + 60002     | 57         | 0        | Linií        | Pouze uvniti     |
|               |            |          | Kružnicí     | Výraz pro součet |
|               |            |          |              | Editace výr      |

|                          | Kružnicí                                                           | Výraz pro součet:<br>Editace výrazu                |
|--------------------------|--------------------------------------------------------------------|----------------------------------------------------|
|                          | Dotazem                                                            | Suma pro w_text.blk                                |
|                          | Zobrazování:<br>Průběžně vykre<br>Průběžně aktua<br>Překreslit map | slovat při vybírání<br>lizovat DB okna<br>ové okno |
| Předvolby pro všechny    | Aktualizovat                                                       | DB okna Přesah:                                    |
| Předvolby pro w_text.blk | Výřez dle vybran                                                   | ných objektů 5 😭 %                                 |

### Obrázok 9 – Zadanie dotazu do výberu

| efiniované výrazy |               |        |    |   |          |                |
|-------------------|---------------|--------|----|---|----------|----------------|
| Jméno             | Popis         |        |    |   | <u>^</u> | <u>N</u> ový   |
| Nový výraz 4      |               |        |    |   |          | -              |
| Nový výraz 5      |               |        |    |   |          | E Kopie        |
| Nový výraz 6      |               |        |    |   |          |                |
| Nový výraz 7      |               |        |    | ŕ |          | Přeimenovat    |
| Nový výraz 8      |               |        |    |   |          |                |
| Nový výraz 9      |               |        |    |   |          | രീ വം          |
| Nový výraz 10     |               |        |    |   |          | S Upravic      |
| dc_cp             |               |        |    |   | I C      |                |
| ps                |               |        |    |   |          | X Odstranit    |
| porasty           |               |        |    |   | ~        |                |
| < ]               |               |        |    |   |          | Žád <u>n</u> ý |
| ýraz              |               |        |    |   |          |                |
| 5TRTRIM(@TEXT_    | ) <> ((@DC:c) | 1+@CP) | 13 |   |          |                |
|                   |               |        |    |   |          |                |

Rizikové texty porastových skupín dostaneme podobným spôsobom zadaním nasledovného výrazu do výberu Dotazem: (@TEXT\_:N)<> (@PS)

Po potvrdení dotazu zadaného do výberu nám TopoL vyberie problematické body (texty) v B0001 a v B0002.

5. Už stačí len užívateľsky pohodlne si zobraziť vybrané body (červené body a k nim sú zorazené červené popisy), k vybraným plochám (DP=0) v bloku LP\*.BLK zapnúť popisy atribútových položiek DC, CP, PS zadaním výrazu ((@DC:c)+@CP+'\_'+(@PS:c)) do nastavenia popisov viď obr.11 (fialové popisy) a optická kontrola súboru môže začať. Odkontrolované objekty vyradíme z výberu vylúčením a tak vieme, že objekt bol skontrolovaný.

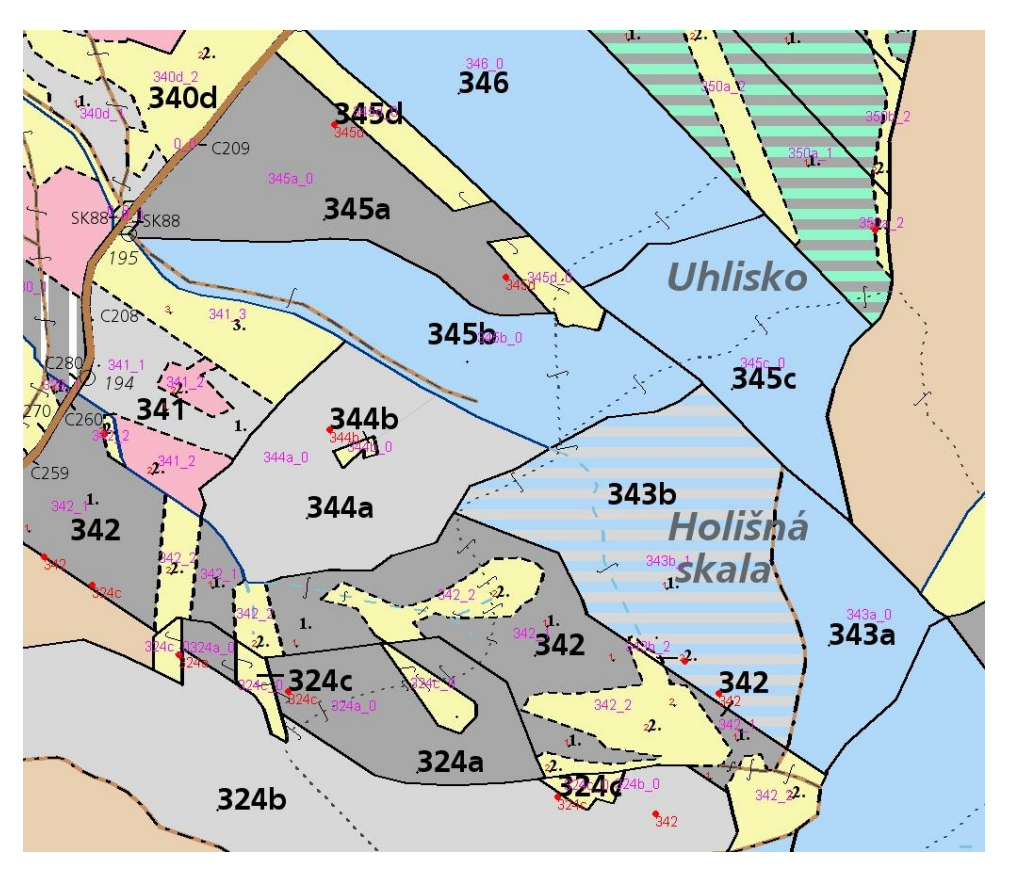

Obrázok 10 - príklad prezentovania analýzy na obrazovke

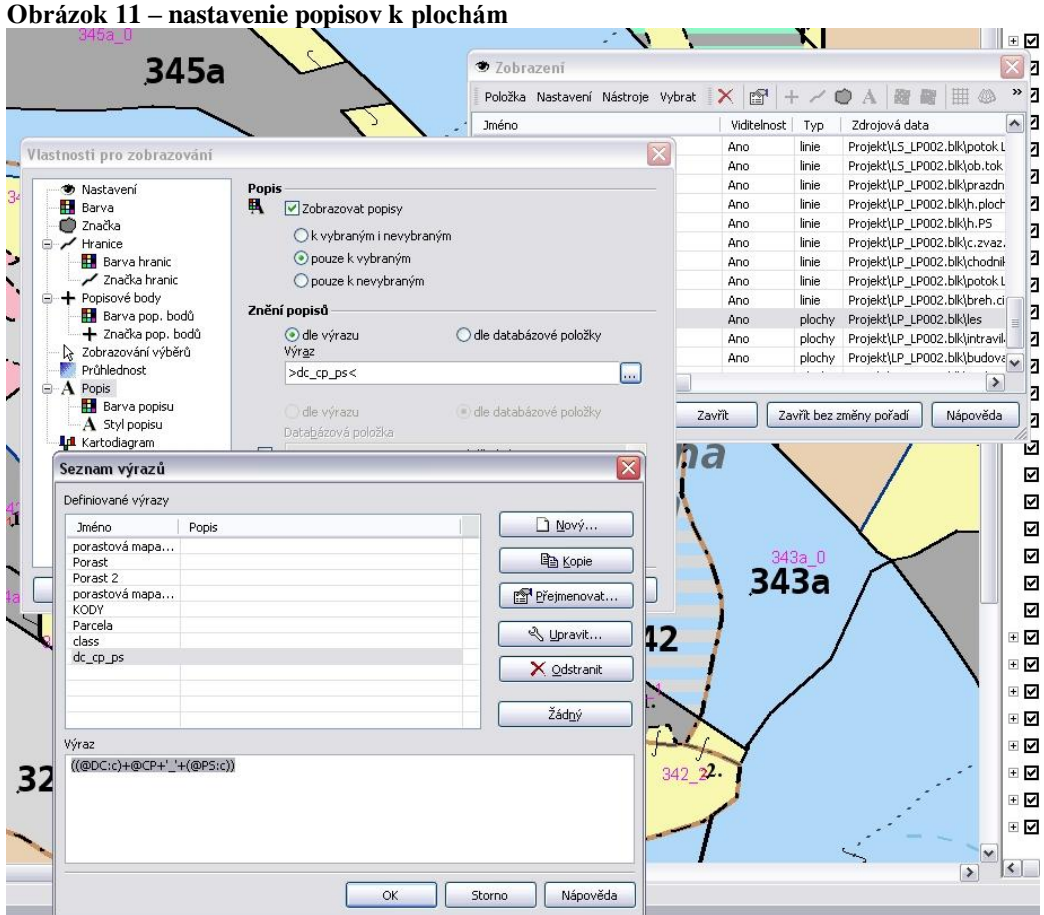